## Saving Scotland's Red Squirrels

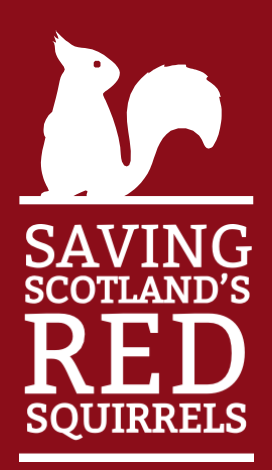

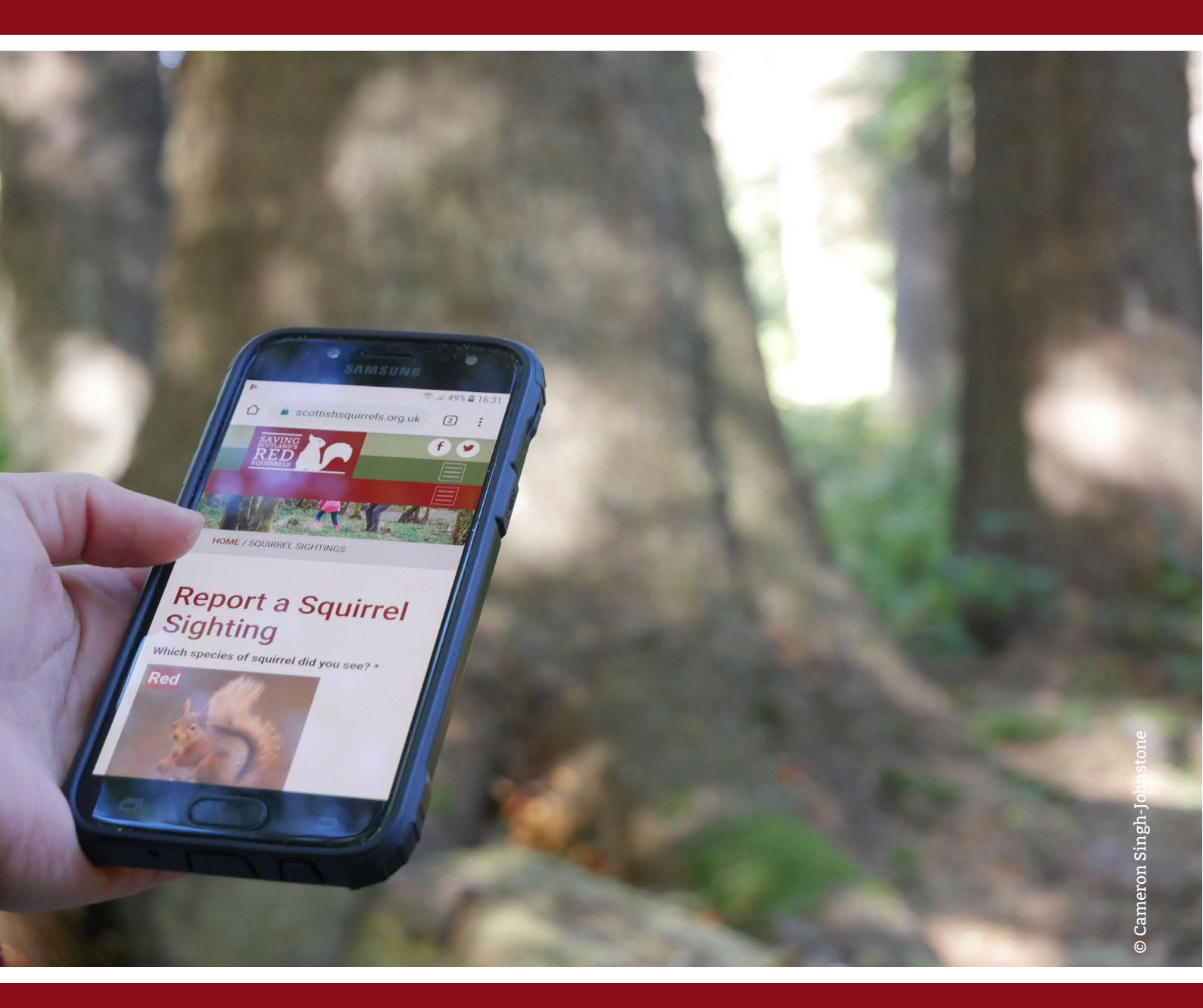

Volunteers' user guide to the Community Hub

January 2022

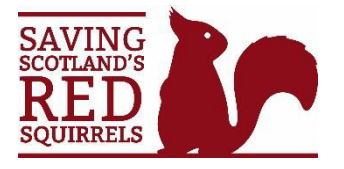

### Volunteers 'user guide to the Community Hub

#### Contents

- 1. Creating a Hub account ... p1
- 2. Signing up as a volunteer on the Hub... p2
- 3. The survey volunteer group... p5
- 4. The grey squirrel control volunteer group ... p6
- 5. Volunteering record ... p7
- 6. Training record ... p8
- 7. Messaging ... p9
- 8. Updating your profile and settings ... p10
- 9. Deleting your account ... p11

Appendix: volunteer sign-up flowchart ... p13

#### 1. Creating a Hub account

You can access the <u>Hub registration page</u> from the login button at the top of the homepage.

| ARCUT RED SQUIRRELS N | AS SIGHTINGS GET INVOLVED                                                                                                    |
|-----------------------|----------------------------------------------------------------------------------------------------|
| HOME / LOGIN          |                                                                                                    |
|                       |                                                                                                    |
|                       | Login to the site with your username or email to access more resources, groups and networks.                                                       |
|                       |                                                                                                    |
|                       | Dequark                                                                                                    |
|                       | Researcher Me                                                                                                    |
|                       | LOGIN                                                                                                    |
|                       | REGISTER                                                                                                    |
|                       | LOST PASSWORD                                                                                                    |
|                       | If you would like to volunteer to help us, and to join one of the many regional Volunteer Groups we run, then please Register your details on this |
|                       | site ii you nave not aready uone so.                                                                                                    |
|                       |                                                                                                    |

**Username:** this is a <u>single word</u> name that you will use to log in to the Hub.

**Email address:** if you are already a registered SSRS volunteer, please use the same email address you used to register so that we can match your details.

**Display name:** this is the name that people will see when they interact with you on the Hub. It's therefore best to use a variation of your real name so you are easy to identify. Once you have clicked 'complete signup' you should receive an activation link in your email inbox. If you do not receive this link, <u>contact SSRS</u> for advice (please check your junk folder first).

#### 2. Signing up as a volunteer

Anyone can create a Hub account and start a personal squirrel sightings record (see sightings link on Hub homepage or under 'my profile'). Volunteers can also join private groups to access more resources and data.

#### 2.1 SSRS (Scottish Wildlife Trust) registered volunteers

Volunteers in priority areas in the Central Lowlands and North East Scotland must register as a volunteer with the Scottish Wildlife Trust to contribute to the project. Some volunteers in the south of Scotland may also be registered – <u>contact us</u> if you are unsure.

To sign up as a SSRS volunteer on the Hub, click the volunteering button on the Hub homepage and follow instructions.

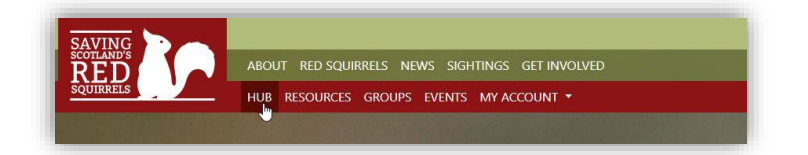

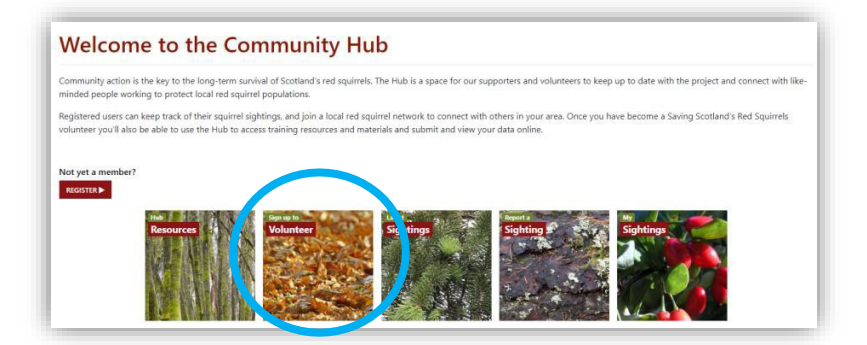

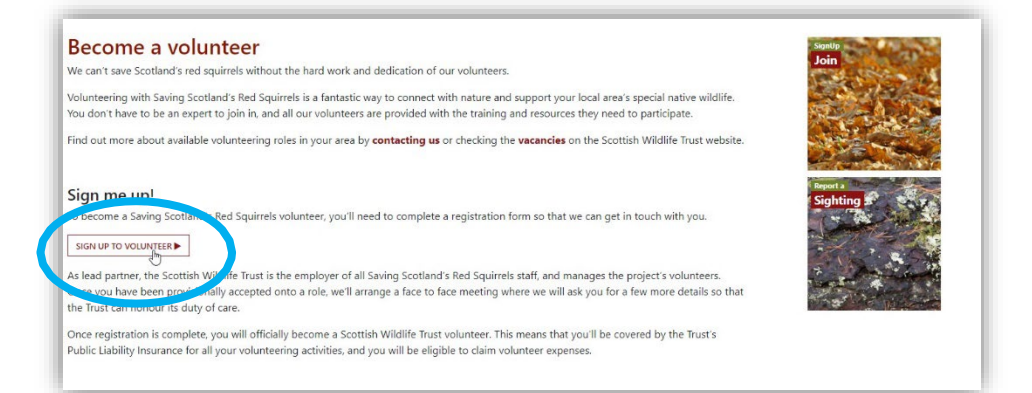

New / potential volunteers will then be prompted to provide some of the personal details required for Scottish Wildlife Trust volunteer registration. A member of the SSRS team will get in touch soon after to discuss opportunities.

If you are already a registered volunteer and used **the same email address** to join the Hub, the system will match your account with your details. Please visit your profile to check our information is up to date.

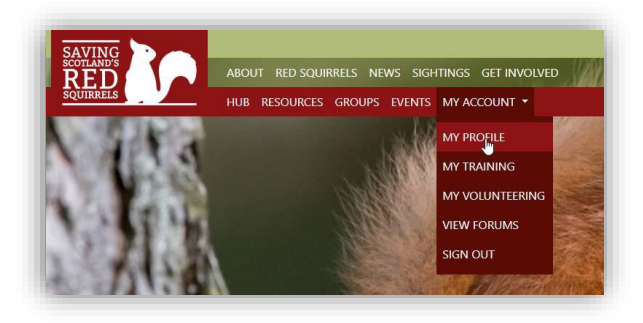

You will now be a member of the general SSRS volunteer group on the Hub. The SSRS team will receive a notification, and if applicable we will invite you to join the survey and/or grey squirrel control volunteer groups. You will receive an email notification with a link to accept the invitation.

You can see which groups you are a member of by visiting the Group Directory (your groups will be highlighted green).

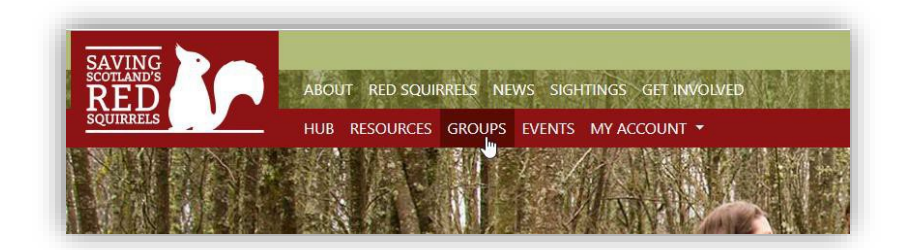

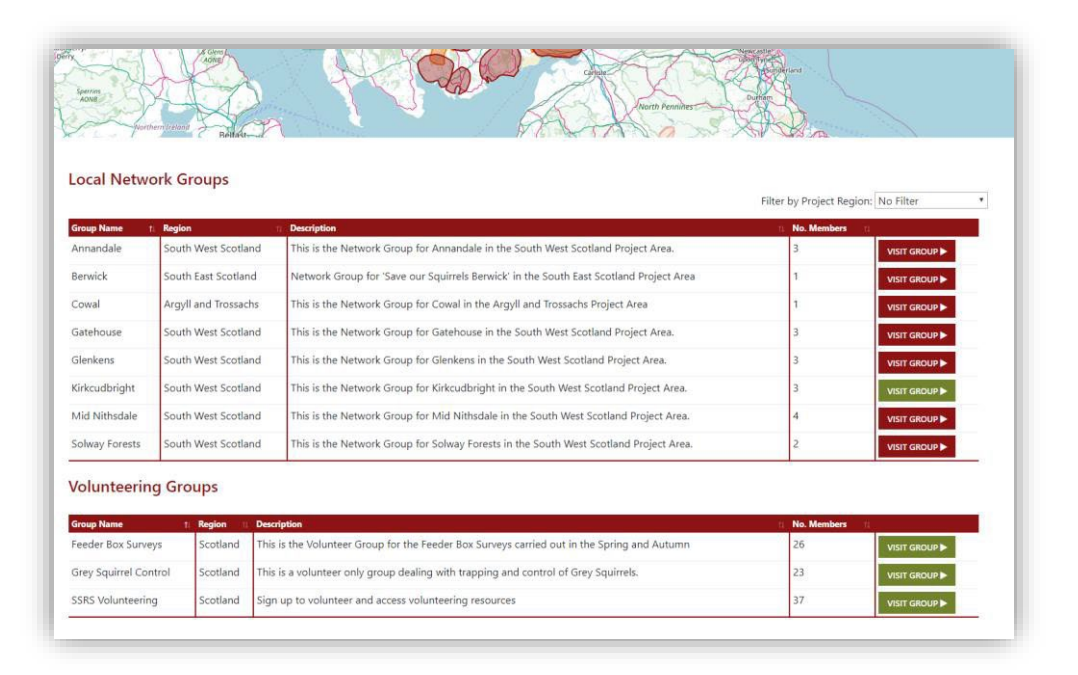

#### 2.2 Independent South Scotland network volunteers

Many volunteer groups in the south of Scotland operate independently from SSRS, but enjoy full access to the Community Hub. If you volunteer for an independent group, or would like to volunteer in the region, you can request join your group on the Hub via the <u>Network</u> <u>Directory</u>. Click on the map or browse the list.

Click 'Join' to send a request to the Group Admin, or click 'contact admin' for more information. If you are new to volunteering the group will be in touch to discuss. If applicable you will then be invited you to join the survey and/or grey squirrel control volunteer groups. You will receive an email notification with a link to accept the invitation.

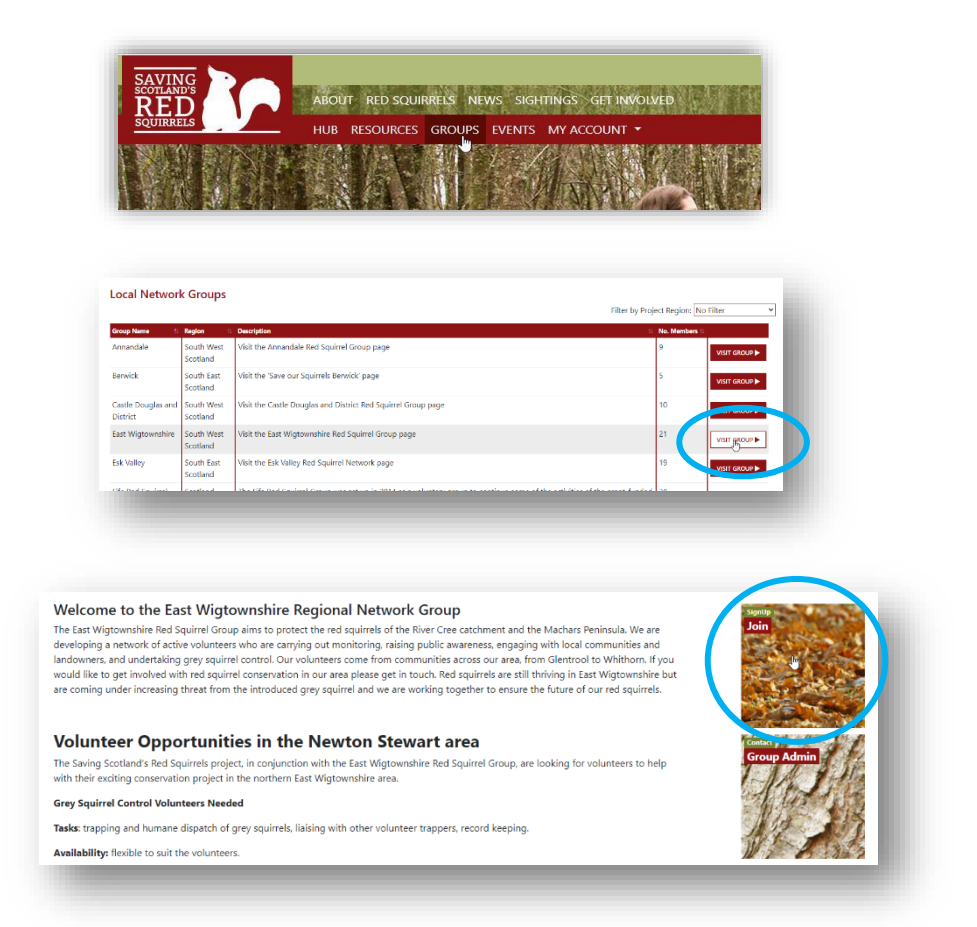

You can see which groups you are a member of by visiting the Group Directory (your groups will be highlighted green).

|                   | have seened and I  | A A A A A A A A A A A A A A A A A A A                                                       | VAR -                               |
|-------------------|--------------------|---------------------------------------------------------------------------------------------|-------------------------------------|
| Local Netwo       | ork Groups         |                                                                                             | Filter by Project Region: No Filter |
| Group Name        | Region             | 12 Description                                                                              | n No. Members n                     |
| Annandale         | South West Scotla  | nd This is the Network Group for Annandale in the South West Scotland Project Area.         | 3. VISIT GROUP ►                    |
| Berwick           | South East Scotlar | Network Group for 'Save our Squirrels Berwick' in the South East Scotland Project Area      | 1 VISIT GROUP                       |
| Cowal             | Argyll and Trossac | ths This is the Network Group for Cowal in the Argyll and Trossachs Project Area            | T VISIT GROUP >                     |
| Gatehouse         | South West Scotla  | nd This is the Network Group for Gatehouse in the South West Scotland Project Area.         | 3 VISIT GROUP >                     |
| Glenkens          | South West Scotla  | nd This is the Network Group for Glenkens in the South West Scotland Project Area.          | 3 VISIT GROUP                       |
| Kirkcudbright     | South West Scotla  | nd This is the Network Group for Kirkcudbright in the South West Scotland Project Area.     | 3 VISIT GROUP >                     |
| Mid Nithsdale     | South West Scotla  | nd This is the Network Group for Mid Nithsdale in the South West-Scotland Project Area.     | 4 VISIT GROUP >                     |
| Solway Forests    | South West Scotla  | nd This is the Network Group for Solway Forests in the South West Scotland Project Area.    | 2 VISIT GROUP >                     |
| /olunteerin       | g Groups           | Resolution                                                                                  | Ha Mandore                          |
| Feeder Box Surve  | tys Scotland       | This is the Volunteer Group for the Feeder Box Surveys carried out in the Spring and Autumn | 26 VISIT GROUP >                    |
| Grey Squirrel Cor | ntrol Scotland     | This is a volunteer only group dealing with trapping and control of Grey Squirrels.         | 23 VISIT GROUP >                    |
|                   | g Scotland         | Sign up to volunteer and access volunteering resources                                      | 37                                  |

#### 3. The survey volunteer group

If you take part in any of our surveys, you'll be added to the Feeder Box Surveys group. On the group's homepage, you can explore the map to view survey results across the whole country. You can change layers on the map to display different datasets.

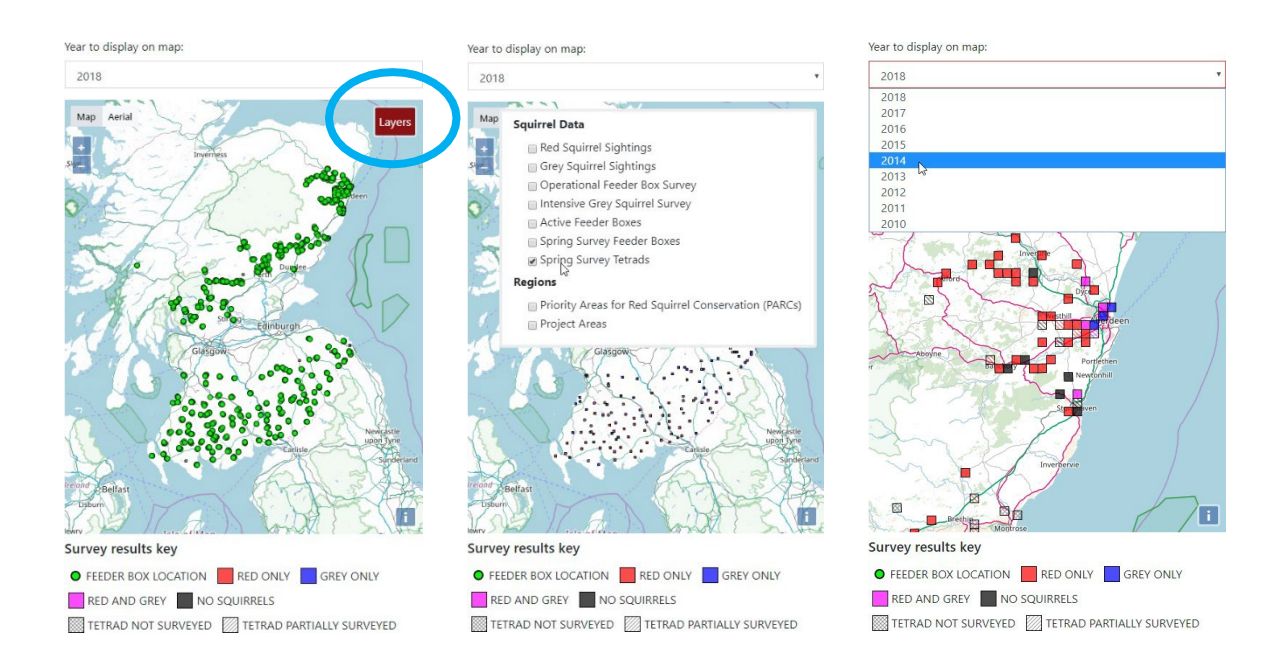

Click 'survey data' to see your own tetrad results. You can find this button on the group homepage, the Hub homepage and under 'my profile'

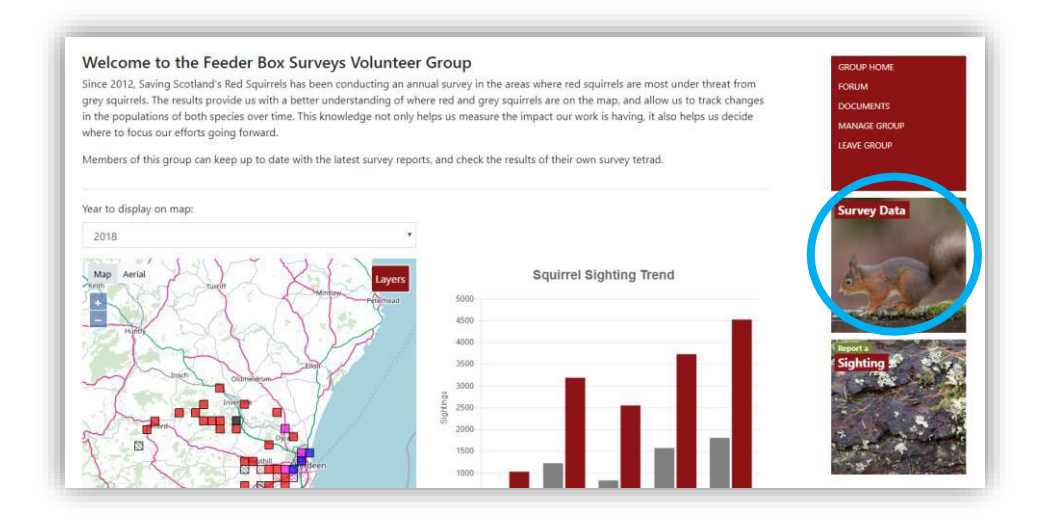

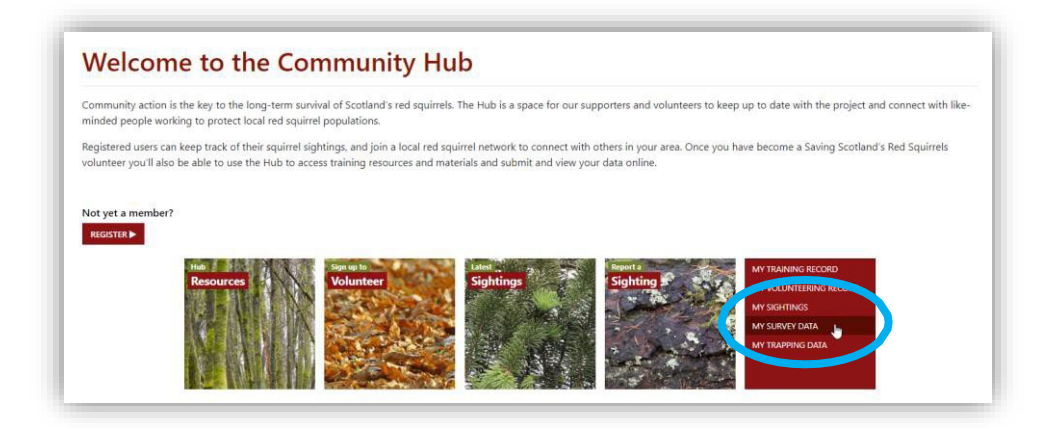

#### 4. The grey squirrel control volunteer group

If you are involved in grey squirrel control, you'll be added to the Grey Squirrel Control group. On the group's homepage, you can explore the map to view trapping results across the whole country. You can change layers on the map to display different datasets.

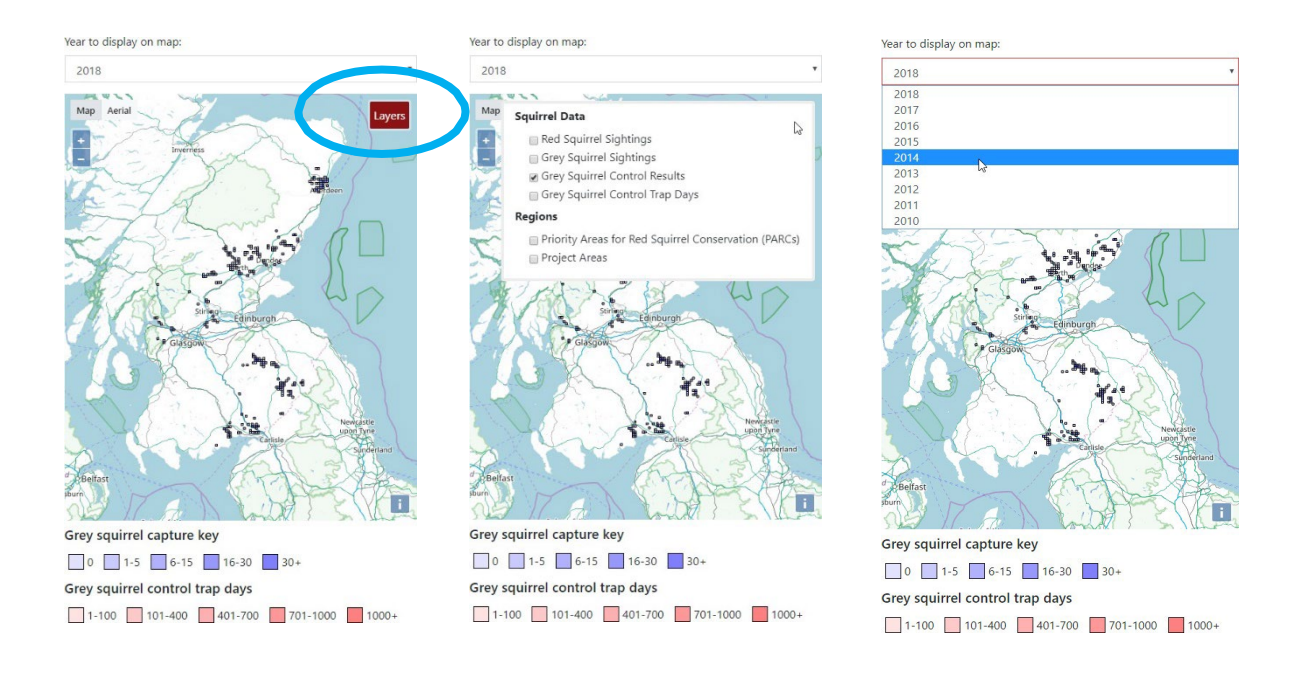

Click 'Trapping Data' to submit and view your trapping results. You can find this button on the group homepage, the Hub homepage and under 'my profile'

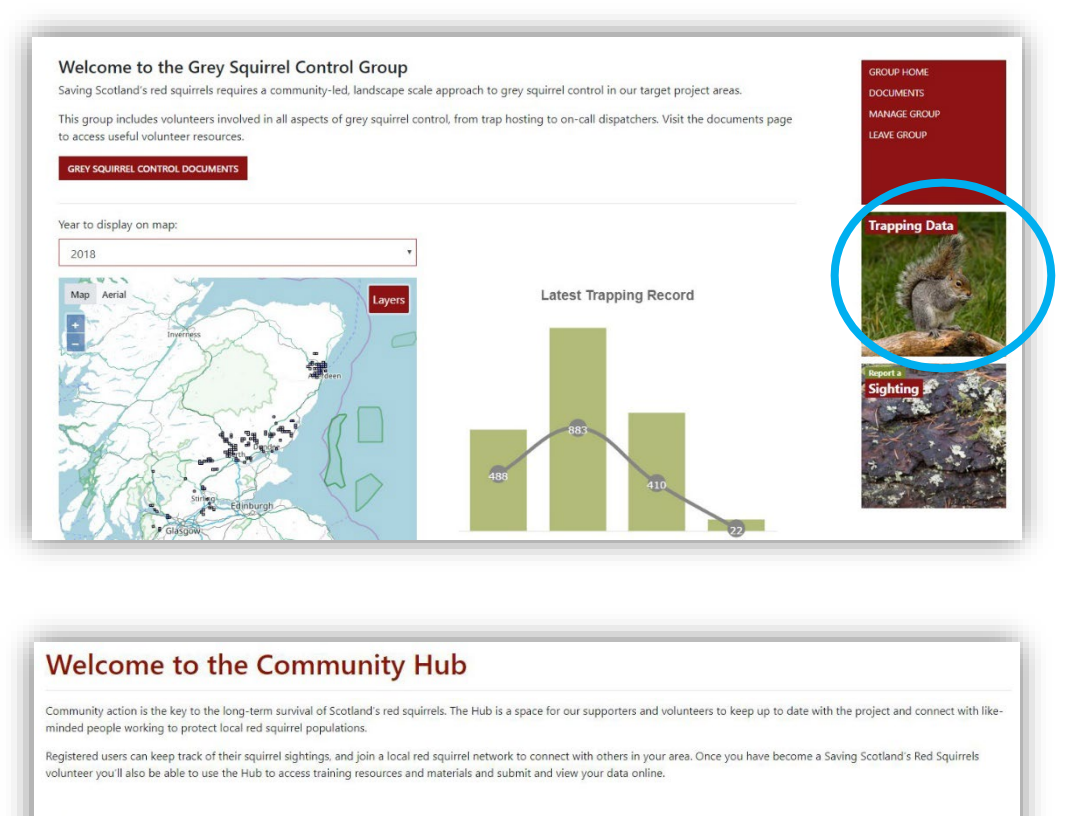

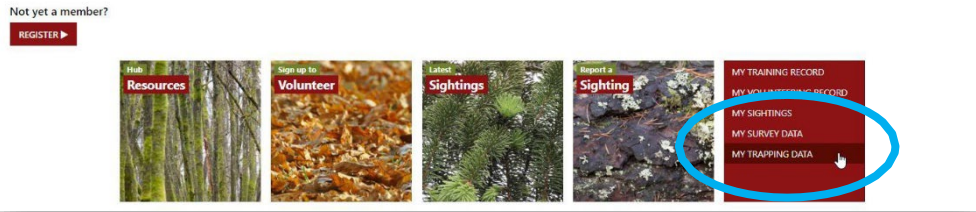

#### 5. Volunteering record

Recording the number of hours you spend volunteering for SSRS is a simple but important thing you can do to contribute to the project. Volunteer time is classed as "match-funding" by our funders, meaning the more volunteer hours we can provide evidence for, the better case we can build for more funding for red squirrel conservation in the future.

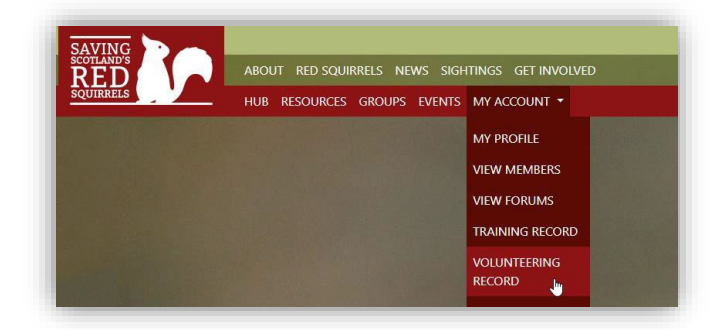

| Community action is the key to the long-term surviv<br>ninded people working to protect local red squirrel     | val of Scotland's red squirrels.<br>populations.                                                                                                    | The Hub is a space for our supp                                    | porters and volunteers to keep                                                                                  | up to date with the project and connect with like |
|----------------------------------------------------------------------------------------------------|----------------------------------------------------------------------------------------------------|--------------------------------------------------------------------|----------------------------------------------------------------------------------------------------|---------------------------------------------------|
| legistered users can keep track of their squirrel sigh<br>olunteer you'll also be able to use the Hub to acce: | ntings, and join a local red squ<br>ss training resources and mate                                                                                                    | irrel network to connect with o<br>erials and submit and view your | thers in your area. Once you ha<br>data online.                                                                 | ve become a Saving Scotland's Red Squirrels       |
|                                                                                                    |                                                                                                    |                                                                    |                                                                                                    |                                                   |
| lot yet a member?                                                                                              |                                                                                                    |                                                                    |                                                                                                    |                                                   |
| THE R AND INCOME.                                                                                              | Sign up to                                                                                                    |                                                                    | Proof a                                                                                                    | LANTERING BEARD                                   |
| Resources                                                                                                    | Volunteer                                                                                                    | Sightings                                                          | Sighting                                                                                                    | MY VOLUNTEERING RECORD                            |
|                                                                                                    | and states                                                                                                    | A BARREN                                                           |                                                                                                    | MY SIGHTINGS                                      |
| NUMBER OF                                                                                                    |                                                                                                    |                                                                    |                                                                                                    | MY SORVER                                         |
|                                                                                                    | A REAL PROPERTY OF A REAL PROPERTY OF A READ REAL PROPERTY OF A REAL PROPERTY OF A REAL PROPERTY OF A REAL PROPERTY OF A REAL PROPERTY OF A REAL PROPERTY OF A REAL PROPERTY OF A REAL PROPERTY OF A REAL PROPERTY OF A REAL PROPERTY OF A REAL PROPERTY OF A REAL PROPERTY OF A REAL P | the product of the second second second                            | the second second second second second second second second second second second second second second second se |                                                   |

To submit new volunteering hours, click 'New Activity Record'.

| ew Activity Record:        |                                     |  |
|----------------------------|-------------------------------------|--|
| oject Region               | Comments and Notes                  |  |
| Optionally Select One      |                                     |  |
| igional Network Group      |                                     |  |
| Select One                 |                                     |  |
| ctivity Type *             | Required Fields are marked with a " |  |
| Select One                 | ,                                   |  |
| ctivity Date "             |                                     |  |
| 2018-11-08                 |                                     |  |
| ctivity Duration (hours) * |                                     |  |
| - 0 +                      |                                     |  |

**Project region:** select the region in which you carried out your volunteering

Activity type: if you select 'other', please provide details in the comments box

Note: to avoid duplication, only submit volunteering hours by one method— through the Hub, or directly to your local Conservation / Community Engagement Officer.

#### 6. Volunteer training record

If you attend a SSRS training workshop or one-to-one session, we will update your training record. You'll find your training record under 'My Account', and on the Hub homepage.

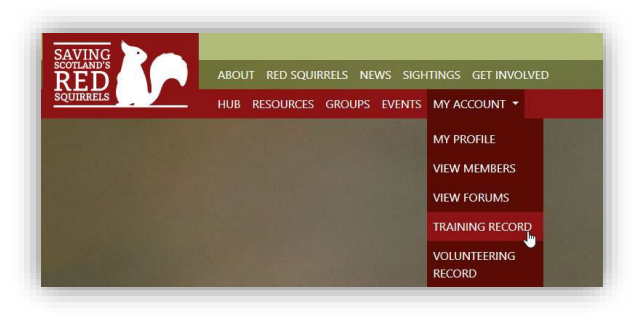

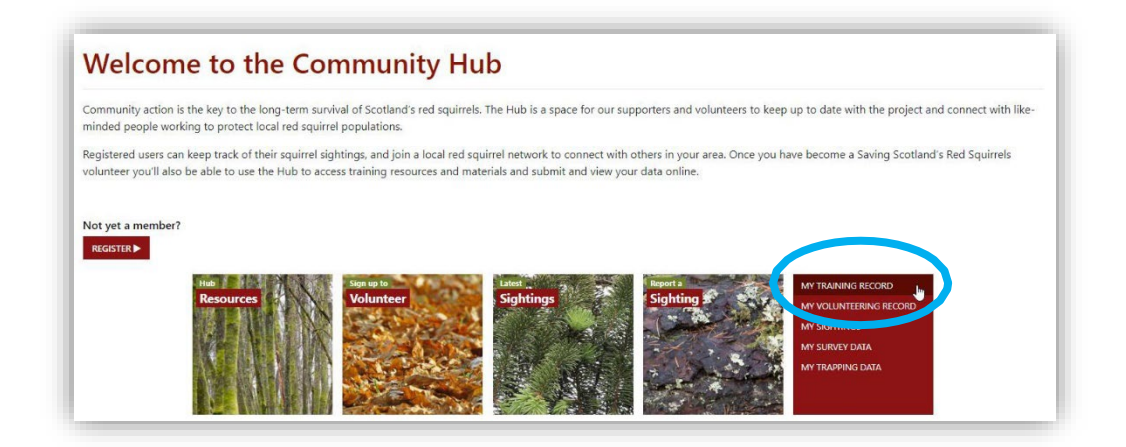

#### 7. Messaging

You may receive messages about your account or volunteering activities via the Hub. If you are a member of a local network, you may also receive messages from your group's administrator.

If you receive a message, the Hub will send you an email with a direct link. You can also view and reply to your messages via 'my profile'.

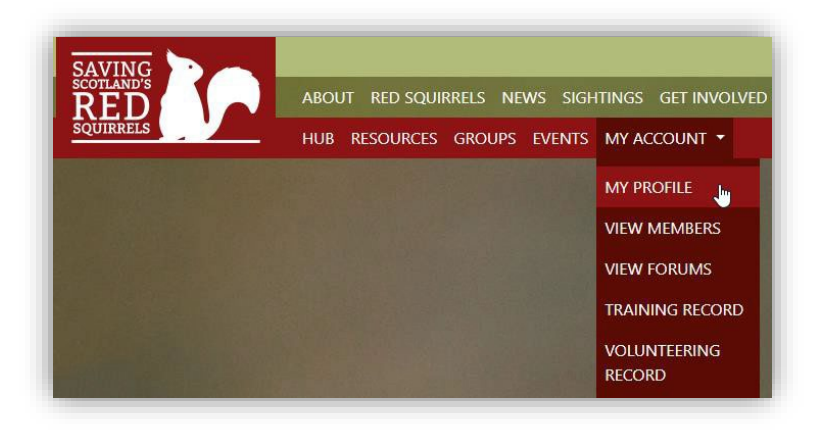

| Profil | le Notification<br>box Starred | s (13) Messages s Group (4)                                       | Forums Events Settings                                                                                                    | Search Message                | 25 Search                               |
|--------|--------------------------------|-------------------------------------------------------------------|----------------------------------------------------------------------------------------------------|-------------------------------|-----------------------------------------|
|        |                                |                                                                   |                                                                                                    |                               |                                         |
| Viev   | ving 1 - 10 of 15 mes          | sages                                                             |                                                                                                    |                               | 12 -                                    |
| View   | ving 1 - 10 of 15 mes          | sages                                                             | Subject                                                                                                    | ☆ Star                        | 1 2 -<br>Actions                        |
| View   | From                           | (1) 05/11/2018 at 4:53 pm                                         | Subject A new user has just joined the SSRS Volunteer Group. A new use has just signed up for volunteering []                                                                                                    | ✿ Star                        | 1 2 -<br>Actions<br>Unread   Delete     |
| View   | From<br>From<br>From:<br>From: | sages<br>(1) 05/11/2018 at 4:53 pm<br>s (1) 05/11/2018 at 3:56 pm | Subject         A new user has just joined the SSRS Volunteer Group.         A new user         has just signed up for volunteering []         A new user has just joined the SSRS Volunteer Group.         A new user         has just signed up for [] | <mark>र्द्र Star</mark><br>दे | Actions Unread   Delete Unread   Delete |

#### 8. Updating your profile

Under 'my profile' you can edit both your website details (i.e. your Display Name) and your volunteering details. Please keep your personal details up to date so we can stay in touch with you. You can also change your profile photo here.

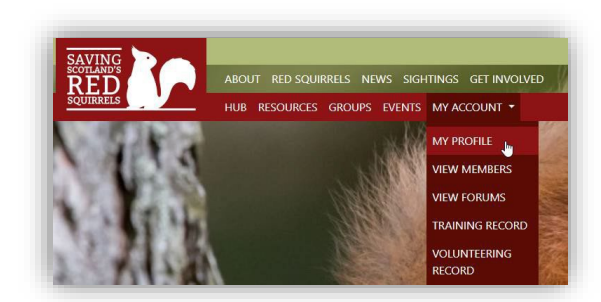

| In a rew seconds                                                                                                    |                        |  |
|----------------------------------------------------------------------------------------------------|------------------------|--|
|                                                                                                    |                        |  |
|                                                                                                    |                        |  |
| Profile Notifications (1) Messages (3) Groups                                                                                                    | Forums Events Settings |  |
| ew Edit Char e Profile Photo                                                                                                    |                        |  |
|                                                                                                    |                        |  |
|                                                                                                    |                        |  |
| Editing ININ WEDSILE FIGHT                                                                                                    | Details' Profile Group |  |
| My Website Profile Details My Volunteering Details                                                                                                    | Details' Profile Group |  |
| My Website Profile Details My Volunteering Details                                                                                                    | Details' Profile Group |  |
| My Website Profile Details My Volunteering Details Display rearries Gill Hatcher                                                                                                    | Details' Profile Group |  |
| Wy Website Profile Details     My Volunteering Details     Display reams     Gill Hatcher     More chern will see you on this see.                                                                                                    | Details' Profile Group |  |
| Filting         Ivity         Website         Profile         Details         Mry volunteering Details           Display ream         Idiality         Idiality | Details' Profile Group |  |
| My Website Profile Details My Volunteering Details Display version Gill Hatcher How others will see you on this site. Subscribe to Email Newsletters? * Voi can opt out of neelwing needelites at any time by updating you                                                                                                    | Petails' Profile Group |  |
| My Website Profile Details     My Volunteering Details     My Volunteering Details     My Volunteering Details     Display reason     Gill Hatcher     How others will see you on this site.     Subscribe to Email Newsletters? *     Volu can opt out of receiving newsletters at any time by updating you     *Ves                                                                                                    | Petails' Profile Group |  |
| My Website Profile Details My Volunteering Details Dispital Yearne Gill Hatcher How others will see you on this site. Subscribe to Email Newsletters? * Volunteering newsletters at any time by updating you Yea                                                                                                    | Petails' Profile Group |  |

You can change your Hub password under the 'settings' tab.

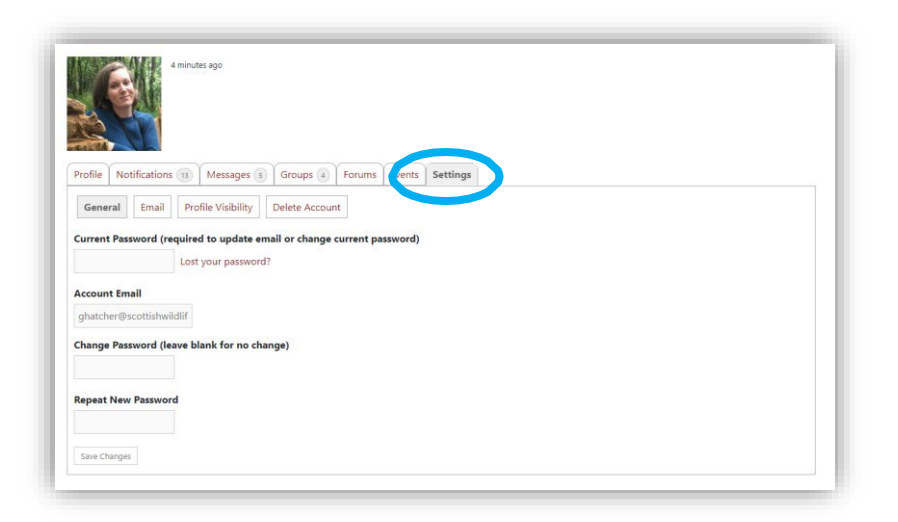

You may occasionally receive email notifications from the Hub. To manage what kind of emails you receive, go to the 'email' tab under your profile settings. Note that if you switch off all email notifications, you may miss out on important information.

| a few seconds ago                                                              |          |    |  |
|--------------------------------------------------------------------------------|----------|----|--|
| Profile Notifications (1) Messages (1) Groups (1) Forums Events                | Settings |    |  |
| Gen al Email Pro le Visibility Delete Account<br>end an email notice when:     |          |    |  |
| Vessages Yes No                                                                |          |    |  |
| A member sends you a new message 🛛 🔍 🔍                                         |          |    |  |
| Groups                                                                         | Yes      | No |  |
| A member invites you to join a group                                           | ۲        | 0  |  |
| Group information is updated                                                   | 0        |    |  |
| /ou are promoted to a group administrator or moderator                         | ۲        | 0  |  |
| A member requests to join a private group for which you are an admin           | ۲        | 0  |  |
| our request to join a group has been approved or denied                        | ۲        | 0  |  |
| A member uploads a document to a group you belong to                           | ۲        | 0  |  |
| A member uploads a document to a group for which you are an<br>noderator/admin |          | 0  |  |
|                                                                                |          |    |  |

#### 8. Deleting your account

You can delete your Hub account at any time by going to the settings tab under 'my profile'.

**Note:** deleting your account does not automatically end your Scottish Wildlife Trust volunteering registration, nor will it remove all your personal information from the SSRS database. If you wish to end volunteering with SSRS, and/or have your personal details removed, please <u>contact us</u> directly.

You can read about how we manage your personal data in the <u>SSRS Privacy Notice</u> (scottishsquirrels.org.uk/privacy)

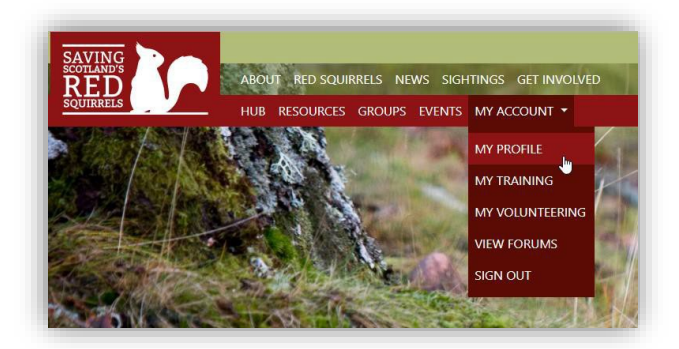

| ۶         |              | in a minute   |          |               |            |           |          |   |   |  |  |  |  |  |  |  |
|-----------|--------------|---------------|----------|---------------|------------|-----------|----------|---|---|--|--|--|--|--|--|--|
| rofile    | Notification | s 🕦 Messag    | ges 🕡    | Groups 🕤      | Forums     | E ints    | Settings | ) | ) |  |  |  |  |  |  |  |
| Genera    | I Email      | Profile Visit | bilit    | Delete Accour | nt         |           |          |   |   |  |  |  |  |  |  |  |
| urrent    | Password (n  | equired to up | date ema | il or compe   | eurrent na | (ssword)  |          |   |   |  |  |  |  |  |  |  |
|           | assing a fi  | Lost your pa  | assword? | in or enange  | current po | (astrona) |          |   |   |  |  |  |  |  |  |  |
| ccount    | Fmail        |               |          |               |            |           |          |   |   |  |  |  |  |  |  |  |
|           |              |               |          |               |            |           |          |   |   |  |  |  |  |  |  |  |
| hange F   | Password (le | ave blank for | no chan  | ge)           |            |           |          |   |   |  |  |  |  |  |  |  |
|           |              |               |          |               |            |           |          |   |   |  |  |  |  |  |  |  |
| epeat N   | lew Passwo   | rd            |          |               |            |           |          |   |   |  |  |  |  |  |  |  |
|           |              |               |          |               |            |           |          |   |   |  |  |  |  |  |  |  |
| Save Char | nges         |               |          |               |            |           |          |   |   |  |  |  |  |  |  |  |
|           |              |               |          |               |            |           |          |   |   |  |  |  |  |  |  |  |

#### Appendix: Volunteer sign-up flowchart

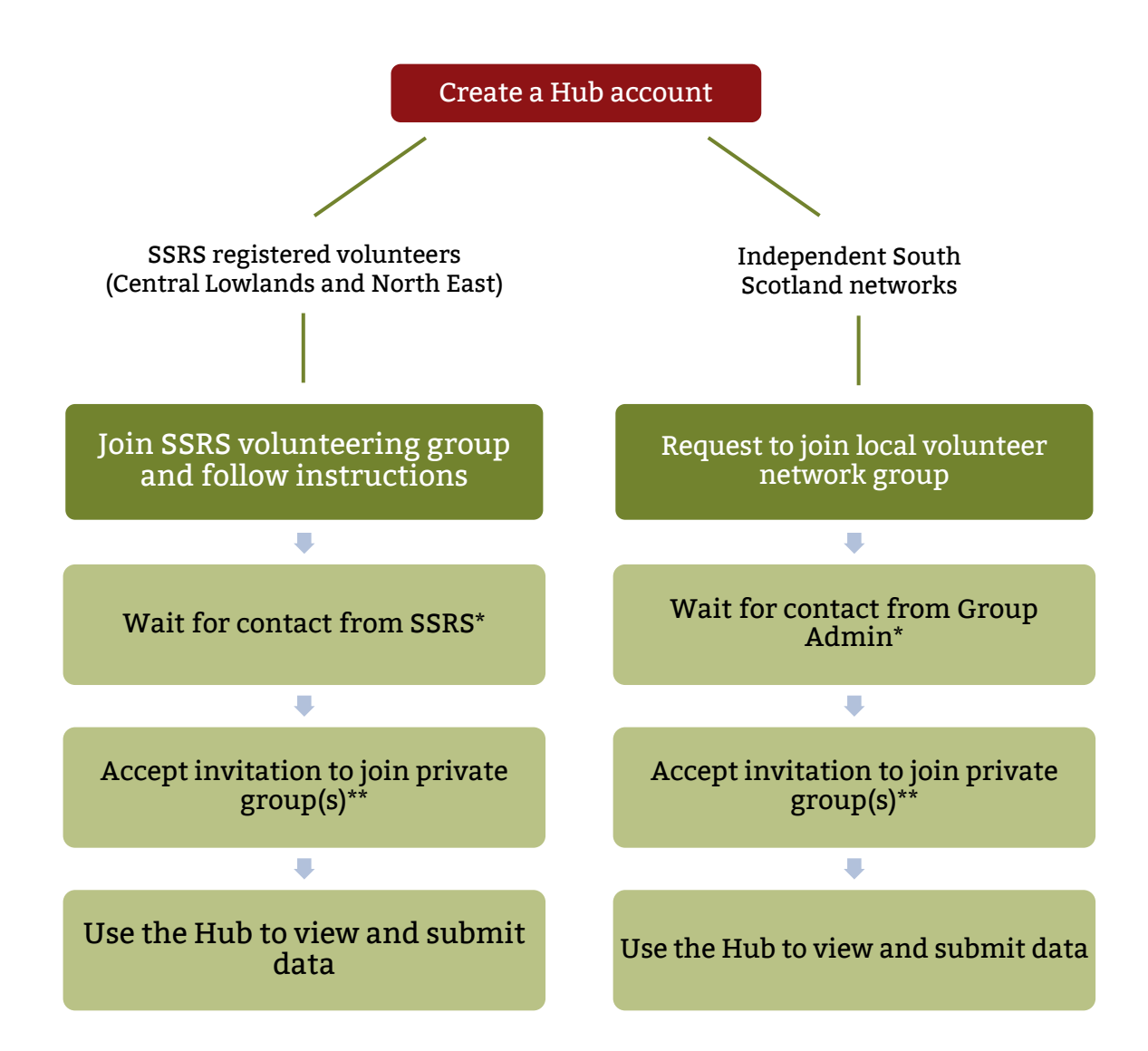

\*If you have not previously registered as a volunteer, a member of the team will be intouch to discuss opportunities

\*\*Grey squirrel control and/or survey, as applicable

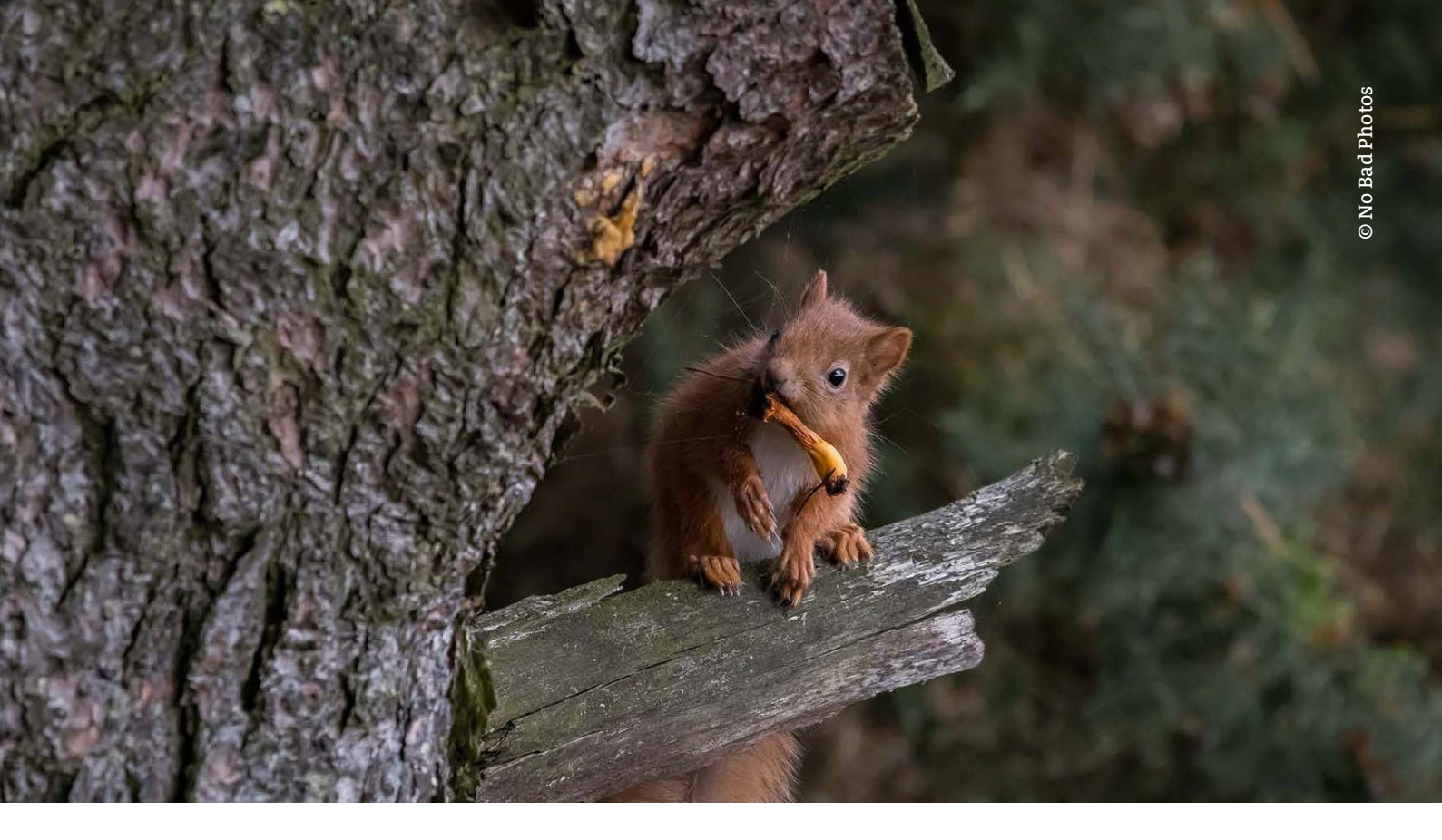

# scottishsquirrels.org.uk

T 0131 312 7765E squirrels@scottishwildlifetrust.org.ukfacebookSavingScotlandsRedSquirrelstwittertwitter@ScotSquirrels

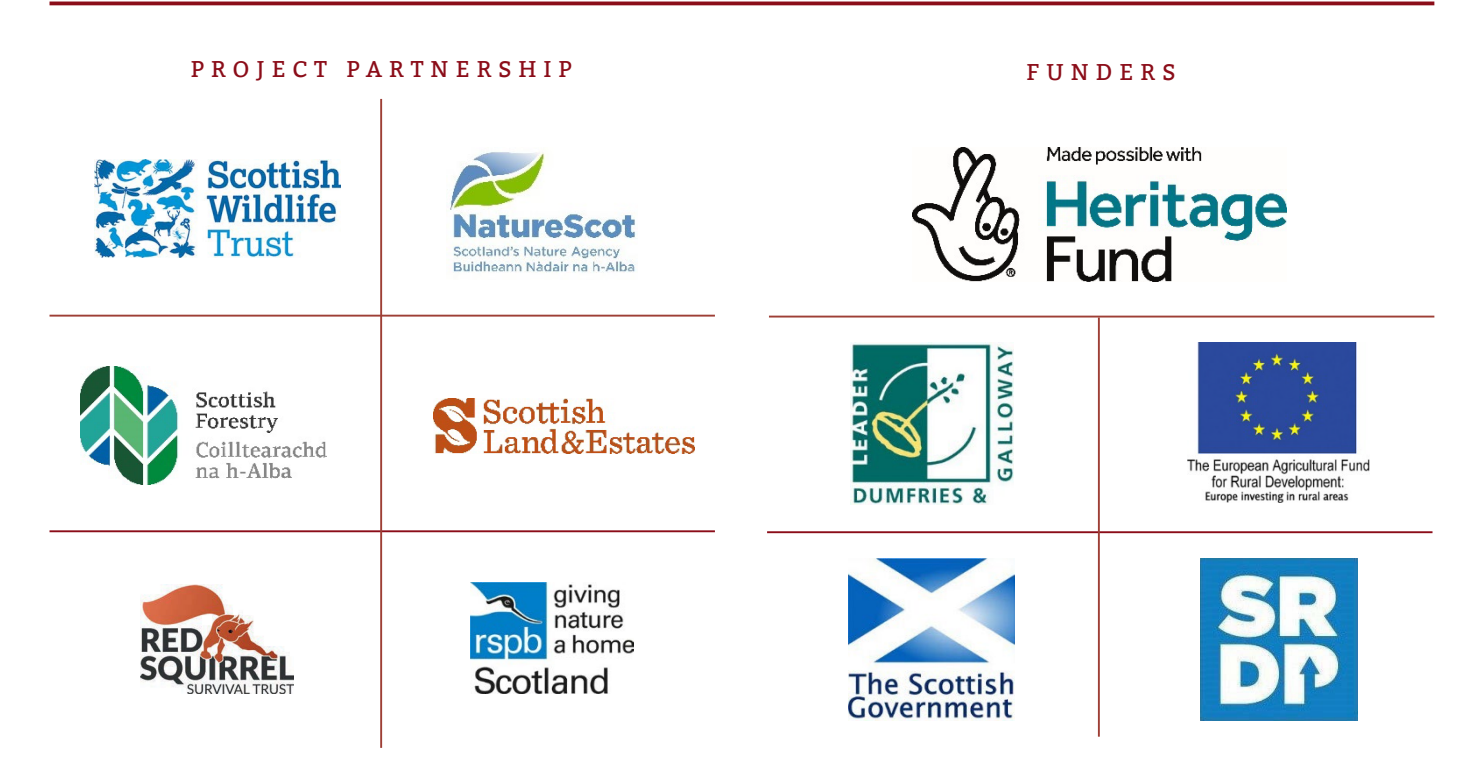

Saving Scotland's Red Squirrels is led by the Scottish Wildlife Trust, a Scottish registered charity (charity no. SC005792) and a company limited by guarantee and registered in Scotland (registered no. SC040247).